## 网络在线培训报名方式和学习操作方法

## 一、报名方式

1. 电脑端注册

(1)登录上海分站网址: "http://shanghai.ciptc.org.cn"。
 点击【注册】(360浏览器)

| ● 上海分站中国知识》×             | +                              |                                             |                                       |                                   |              | × _           |
|--------------------------|--------------------------------|---------------------------------------------|---------------------------------------|-----------------------------------|--------------|---------------|
| > C 🔺 不安全   shanghai.cip | tc.org.cn/public/index?v=0&r=0 |                                             |                                       |                                   |              | \$ \$ @ ± 5 8 |
|                          | ①学习平台 G 学习社区                   | @ 京东;                                       | 云知产管家                                 | 豊栄 注                              | 第 7 🗌 关注我们 ~ |               |
|                          | 0                              | 中国知识产权远程。简正                                 |                                       | 1 the                             |              |               |
|                          |                                |                                             |                                       |                                   |              |               |
| <                        | WI                             | PO远程教育中文课程<br>商标、工业品外观社<br>专利信息             | gìt<br>itài 请确                        | 认此处为                              | 【上海》         | 分站】           |
|                          |                                |                                             | 分站导航                                  |                                   |              |               |
|                          |                                | Sub                                         | station navigation                    |                                   |              |               |
|                          | 总平台<br>[有13个班, 299[]开放课程]      | 知识产权行政管理人员学习平台 知识产<br>(有5个班,24()开放课程) [有6个) | 权实务能力培训分站<br>组,26门开放课程]               | 世界知识产权组织远程教育中文平台<br>有10个班,9门开放课程] | 分站地图         | 6             |
|                          | 清输入关键网                         | 投索                                          | ····································· | -885 <b>G</b> ##                  | <b>3</b>     | ,<br>1        |
|                          |                                | 通知公告                                        |                                       | 最新开设培                             | 川班 ————      | 5<br>(        |
|                          |                                | NOTICE                                      |                                       | New training on                   | rear         |               |

(2) 验证手机

| ● 手机导动注册・标号注册・中国: x + 10000000000000000000000000000000000                                                                                             | - 0 <b>- X</b> |
|----------------------------------------------------------------------------------------------------|----------------|
| $\leftarrow \rightarrow \mathbf{C}$ a sso.cipt.corg.cn/account/register.shtml?t=1587384414&referer=http://shanghai.ciptc.org.cn/login?d=1587384299319 | ☆ \varTheta :  |
| 中国知识产权远程教育                                                                                                    |                |
| 用户注册 1 验证手机号                                                                                                    |                |
| <ul> <li>* 手机号册: 19321824216</li> <li>* 验证码: 6 6933</li> <li>6 6933</li> <li>6 月回過看过用現意(使用的な)</li> </ul>                                              |                |
| <b>下一步</b><br>手机着时无法注册?<br>您也可以先她用 <u>超路注册</u> ,稍后再验证手机号                                                                                              |                |
| 已有帐号? 启此进入避免页面                                                                                                    |                |
| 关于我们   联系我们   官系我们   官称单位<br>京ICP备05053801号-1 京公网安备11010802030457号 中国知识产权培训中心,律留所有新权                                                                  |                |

(3)填写账号信息(所属分站,请选择【上海分站】)

| • stante stant of a solution of the solution of the solution | noble_account.shtmlftd=15873845935eeferer=http://shangbail.clptc.org.cv;fogie3d=1587384299339 | 2 ≈ 0 |
|----------------------------------------------------------------------------------------------------|-----------------------------------------------------------------------------------------------|-------|
| 用户注<br>項改置的3条件体型<br>·彻内点:<br>·应置告诉:<br>·喻以思称:<br>·哈子邮码:<br>·问闻计句:                                                                                                    |                                                                                               |       |

(4) 完善信息注册成功(请实名注册,便于统计学时)。

| (10元素・和可正計・中間(2): × (+)             |                                                                                            |        |
|-------------------------------------|--------------------------------------------------------------------------------------------|--------|
| O      sso.clptc.org.cn/account/det | allinfo/mod.shtml?ct=15873846678referer=http://bhangbal.ciptc.org.cn/login?d=1587384299319 | \$ • O |
|                                     |                                                                                            |        |
| 6K 8                                |                                                                                            |        |
| 100                                 | 加土町 1 102年以軍権                                                                              |        |
|                                     | 188-199-199-199-199-199-199-199-199-199-                                                   |        |
| ·#2216                              |                                                                                            |        |
| ~fil 9                              | 1: * # 0 g                                                                                 |        |
| *地区/国家                              | 1: 2H * 08 *                                                                               |        |
| -101                                | 12 北京 • 市場区 •                                                                              |        |
| *E/8/was                            | 1: ##2                                                                                     |        |
| -84                                 |                                                                                            |        |
| *#@53                               | 11. · ·                                                                                    |        |
| *10789,4938                         | 63-                                                                                        |        |
| *1016*1R.4.0                        |                                                                                            |        |
| 80                                  |                                                                                            |        |
| NCHIGN                              | kt.                                                                                        |        |
| #/8QC                               | 12                                                                                         |        |

- 2. 手机端注册
- (1) 微信扫描下方二维码,关注微信公众号。

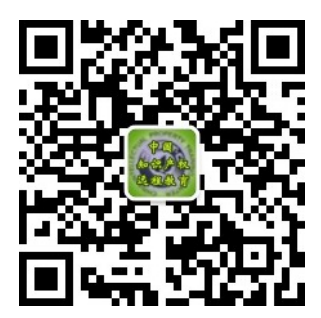

(2)点击"在线学习",进入移动平台后,点击"我的",进入页面后点击"点此进入注册页面"

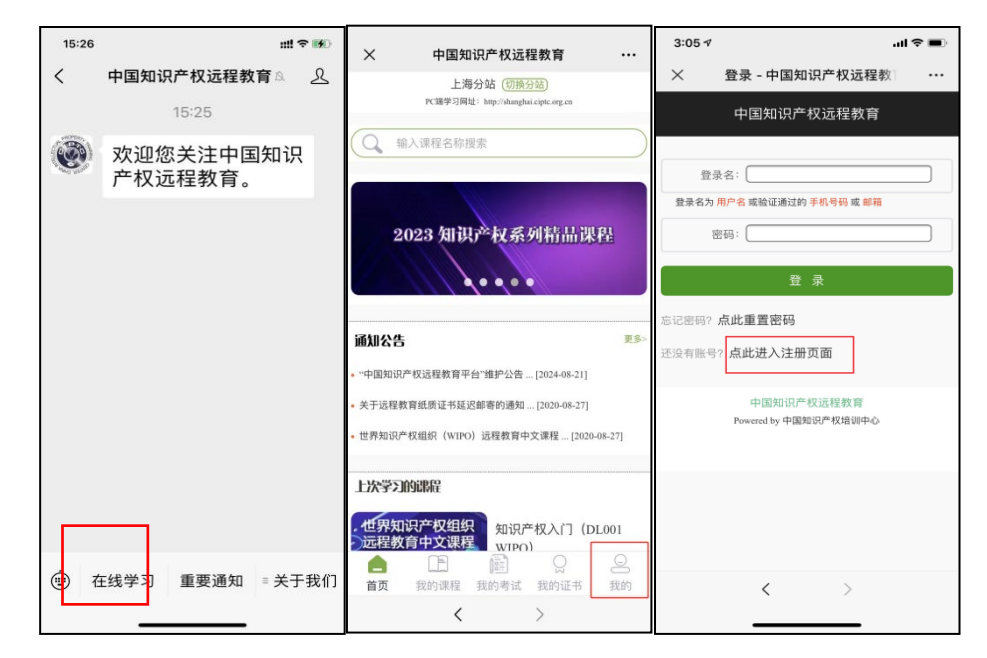

(3)进行手机号码验证、账号信息填写(所属分站,请选择【上海分站】)及其完善个人信息(请实名注册,便于统计学时)

| × 填写登录信息 - 帐号注册 - · · ···                  | × 信息完善 - 帐号注册 - 中国 ···        |
|--------------------------------------------|-------------------------------|
| 中国知识产权远程教育                                 | 中国知识产权远程教育                    |
| 请设置您的登录信息                                  | 请完善您的个人信息                     |
| 用户名: ssipxie                               | *真实姓名:                        |
| 北用户名当前可以使用                                 | •性别: ●男 ◎女                    |
| 设置密码: •••••••••••••••••••••••••••••••••••• | ◆地区/国家: 亚洲 ▼ 中国 ▼             |
| 确认密码: ••••••                               | •城市: 北京 🔽 市辖区 💌               |
| 新次输入的密码不匹配<br>电子邮箱: sip_zhao@126.com       | <ul> <li>▼区/县: 海淀区</li> </ul> |
| Lemail地址当前可以注册                             | •单位:                          |
| 所属分站: 上79730                               | •单位性质:                        |
| 下一步                                        | *职务/职称:                       |
| < >                                        | < >                           |

## 二、操作方法

1. 电脑端学习方式

(1)登录网址: http://shanghai.ciptc.org.cn,点击"登
 录"(360浏览器)

| 上等分站…中国和印产权运程和 × +                                                            |                      |                                                              |
|-------------------------------------------------------------------------------|----------------------|--------------------------------------------------------------|
| → C ① 不安全   shanghai.ciptc.org.cn/public/index?v=0&r=0                        |                      | \$                                                           |
| □学习平台 ◎ 学习社区 □ 师资平台                                                           | 登录 注册 🔽 🗌 兴注我们 🗸     |                                                              |
| 中国知识产权远程、有产品。                                                                 |                      | earning platform                                             |
| <b>一一一一一一一一一一一一一一一一一一一一一一一一一一一一一一一一一一一一</b>                                   | 为【上海分站】              | 1                                                            |
| 直播课上线                                                                         |                      | 没有新互动消息<br>联系方式<br>管理支持<br>21-52288200转33<br>sip_zhao@126.co |
|                                                                               | 课程搜索 证书查词 在线         | 客服支持<br>QQ交谈                                                 |
| 1 2 3                                                                         | 3 当前人关键词 平台 15 搜索 服务 | 技术支持<br>)10-86393813<br>时间                                   |
| 通知公告 更多<br>●世界如氏产校组织(WIPO)退程款育中文课程2020年減一期培训开始损生 [20-02-24]                   | 没有找到合适               | - 重 和五 9 : 00-17 :<br>开放问答                                   |
| org.cn/login.shtml?referer=http://shanghai.ciptc.org.cn/login?d=1587386285697 | 邀请老师报                | 进入开放问题                                                       |

## (2) 填写注册的用户名和密码

| <ul> <li>● 登录 · 中國和日門 (70远程軟育 × +)</li> </ul>                                                                                                    |                                                                                                    |                |
|----------------------------------------------------------------------------------------------------|----------------------------------------------------------------------------------------------------|----------------|
| <ul> <li>← → C ■ sso.ciptc.org.cn/account/login.shtml?t=15873863878referer=http://shanghal.ciptc.org.cn/login?d</li> <li>使 中国知识产权远程教育</li> </ul> | -1587386285697                                                                                                    | ☆ • <b>⊖</b> : |
| 立即登录 *566年間<br>*登録名: museok 単小号 成 総理<br>*密码: ・・・・・・・・・・・・・・・・・・・・・・・・・・・・・・・・・・・・                                                                | 北京法会有注册证。     立即注册     立即注册     水沢有品品 , 第可以:     * 年37年台 迅速速度出源学3     * 不知得著 和此物出版明     * 知识有器和 和此考生的出版的现代中的知识     * 新祝酒藝 中新碱成品质行交流     * 新祝酒藝 中新碱成品质行交流     * 新祝酒藝 中新碱成品质行交流     * 新祝酒藝 中新碱成品质行交流     * 新祝酒藝 中新碱成品质行交流     * 新祝酒藝 日新碱成品质行交流 |                |

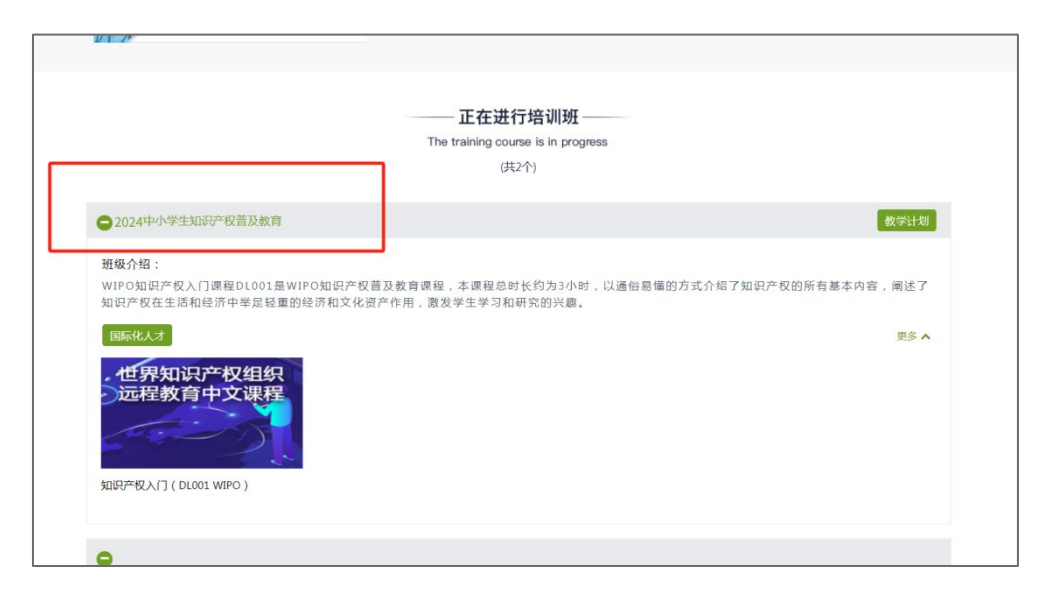

(3)登录成功后,点左下角在线学习,在首页可以看到正在 进行的培训班【2024中小学生知识产权普及教育】

| W 1 4                                                                |                                                                                                    |                                                                     |                                   |                                            |
|----------------------------------------------------------------------|----------------------------------------------------------------------------------------------------|---------------------------------------------------------------------|-----------------------------------|--------------------------------------------|
|                                                                      |                                                                                                    | <b>正在进行培训班</b><br>The training course is in progress<br>(共2个)       |                                   |                                            |
| ● 2024中小学生知识产权普                                                      | 語及教育                                                                                                    |                                                                     | 1                                 | 教学计划                                       |
| 班級介绍:<br>WIPO知识产权入口课程D<br>知识产权在生活和经济中4<br>国际化人才<br>一位界知识产权<br>远程教育中文 | DL001是WIPO知识产权普及<br>業品経重的経済和文化資产作<br><b>组织</b><br>课程                                                     | 教育课程,本课程总时长约为3小时,以通俗易懂的方式介绍<br>"用,激发学生学习和研究的兴趣。                     | 了知识产权的所有基本内容                      | 剛述了<br>更多 ▲                                |
| 知识产权入门(DL001 WIPO                                                    | )                                                                                                    |                                                                     |                                   |                                            |
|                                                                      |                                                                                                    | 111 产利约约用111 产利等方均分进程 太强共同因素                                        | 约为3小时 以通松岩版)                      | 四方元介绍了知道产                                  |
| 的所有基本内容,阐述了知道<br>国际化人才                                               | 品产权在生活和经济中举<br>课≫>课程详情                                                                                   | (1) (1) (1) (1) (1) (1) (1) (1) (1) (1)                             | 2010年前,《祖祖初祖<br>究的兴趣。<br>×        | 收起                                         |
| 在界知识产<br>远程教育中<br>如识产权入门 (DL001 W)                                   | 期识产权入门(DL001 WPO)<br>法课税正时间:2024-10-31<br>点击这里宣报选读<br>▲ 4月1日<br>本课程句声的局距向您根要介绍有<br>文化资产。<br>点击这里查看课程详细介绍 | 与关知识产权的基本知识,并说明知识产权为什么是今日生活和                                        | 选课信息<br>已经有0人选择此课程<br>经济中举足轻重的经济和 |                                            |
| 4                                                                    | 考核规则<br>考核环节 满分                                                                                          | 具体内容                                                                |                                   |                                            |
|                                                                      | 课程学习 100分<br>考核成绩60分以上(含60分),                                                                            | 在线学习时间要求达到:120分钟,占20分<br>在线学习的知识点覆盖率要求达到:70%,占80分<br>本课程的学时将纳入结业证书。 |                                   |                                            |
| 2023中小学生知识产权普及<br>上海市专利管理工程师专业                                       |                                                                                                    |                                                                     |                                   | 知识产权普及教育<br>知识产权普及教育<br><sup>在</sup> 权普及教育 |

| <u>国学习平台</u> 命学习社区                                                                                          | @ 京东云知产管家           | (退出) 🔯 🖂 🦉 关注我们 🗸                                                       |
|----------------------------------------------------------------------------------------------------|---------------------|-------------------------------------------------------------------------|
| 中国知识产权运                                                                                                    |                     |                                                                         |
| 首页                                                                                                    | 我的课程 我的考试           |                                                                         |
| 我的在学课程                                                                                                    | 课程关键词               | 请确认此处为【上海分站】                                                            |
| 2024中小学生知识产权普及教育(上海分站)<br>班级介绍:世界知识产权组织知识产权入门课程DL001是世界知道<br>时,以通信易懂的方式介绍了知识产权的所有基本内容<br>资产作用,激发学生学习和研究的兴趣。 | ▲ 进入班级园地            | (万保农) (2 教学计划)<br>本课程总时长约为3小<br>中学足径重的经济和文化 ★4                          |
| <ul> <li>         ・ クリーン・クリーン・クリーン・クリーン・クリーン・クリーン・クリーン・クリーン・</li></ul>                                      | 3                   | 进入课程 选课卡通道<br>进入课程 用选课卡选课<br>如果您手中有选课卡,请点击上面的按钮,填写卡<br>号和密码选课,否则请忽略此链接。 |
| 学习档案                                                                                                    |                     |                                                                         |
| DL-001                                                                                                    | 知识产权                | ₽₽₽₽\$₩₽₩₽₽₽₩₽₩₽₽₽₽₽<br>₩₩                                              |
| 運程内容 運程介绍                                                                                                   |                     |                                                                         |
| ▶ 课程介绍 编写这份简短的自学入门教材,目的是向您概要                                                                                | 个招有关知识产权的基本知识,并说明知识 | 沙视为什么是今日生活和坚济中举足轻重的坚济和文化资产。                                             |
| ▶ i28用                                                                                                    |                     |                                                                         |
| ▶ 1. (知识产权入门》(DL<br>001) 顺介                                                                                 |                     |                                                                         |
| ▶ 2. 版权                                                                                                    |                     |                                                                         |
| ▶ 3. 相关权                                                                                                    |                     |                                                                         |
| ▶ 4. 商标                                                                                                    |                     |                                                                         |
| ▶ 5. 地理标志                                                                                                   |                     |                                                                         |
| ▶ 6. 工业品外现设计                                                                                                |                     |                                                                         |
| ▶ 7. 变利                                                                                                    |                     |                                                                         |
| ▶ 8. 植物新品种                                                                                                  |                     |                                                                         |
| ▶ 9. 不正当竞争                                                                                                  |                     |                                                                         |
| ▶ 10.50日产权执法 *                                                                                              |                     |                                                                         |

(4) 查询学习情况(满3学时才能生成证书):

| <u> 11 学习平台</u> G 学习社区                                                                         | ① 京东云知产管家                                                                           | (現出) 🔯 🔽 🔽 关注我们~                                                 |    |
|------------------------------------------------------------------------------------------------|-------------------------------------------------------------------------------------|------------------------------------------------------------------|----|
| · · · · · · · · · · · · · · · · · · ·                                                          | 产权远程教育 28.5 4                                                                       |                                                                  |    |
|                                                                                                | 首页 我的课程 我的考试 我的证                                                                    | 请确认此处为【上海分述                                                      | 站】 |
| 我的在学课程                                                                                         | · · · · · · · · · · · · · · · · · · ·                                               | 援索 通知<br>○ 《版权专业人员培养开发框架体系研<br>会》课题调查问题                          |    |
| 2024中小学生知识产权普及教育(上海分站)<br>班级介绍:世界知识产权组织的识产权入门理程DUL<br>时,以通俗易懂的方式介绍了知识产权的<br>资产作用,激发学生学习和研究的兴趣。 | ▲ 法入班级园地 章 查看学习情况 1<br>01是世界知识产权组织知识产权普及预育理程, 本课程复多<br>0所有基本内容, 阐述了知识产权在生活和经济中举足轻重的 | ④ 教学计划<br>2021年07月29日 17:22<br>2021年07月29日 17:22<br>登看全部通知 送课卡通道 |    |
| (19)知识产权加(引<br>法税款用文文字)<br>法税款用文文字<br>法》<br>(2024年9月23日-2<br>我的得分: 查看                          | PO)<br>1024年10月31日                                                                  | 此入课程<br>用选课 卡选课<br>如果您手中有选课卡,请点击上面的按钮,填写卡<br>号和密码选课,否则请忽略此链接。    |    |

| <u> 11 学习社区</u> 10 学习社区                                                  | 中国知识产权远程教育                                              |                                                                      |                                                          |
|--------------------------------------------------------------------------|---------------------------------------------------------|----------------------------------------------------------------------|----------------------------------------------------------|
|                                                                          | 参方 — — — — — — — — — — — — — — — — — — —                | 非纳索特 非纳证者 本1                                                         | - 🛛 ×                                                    |
| 我的在学课程<br>2024中小学生知识产权普及<br>组组介绍:世界知识产权组织<br>对,以通俗易懂的力<br>资产作用,激发学生学习和研究 | 学员您好,您在《2024中小<br>+//////////////////////////////////// | <b>、学生知识产权普及教育</b><br><sup>独证书,你所选的本班级课程共计<br/>我的证书"查看。<br/>诞迟</sup> | 》的学习详情<br>-3 学时,您已经获得了<br>人员培养开发框架体系研<br>查问卷<br>9日 17:22 |
| 也常知近产权值收<br>运程教育中文课程<br>学习时<br>我的语                                       | 课程名称<br>知识产权入门(DL001 WIPO)                              | 课程得分     课程学时       0.0 分     3学时                                    | 用这课卡选择                                                   |
| 学习档案                                                                     |                                                         |                                                                      | 年,请点击上面的按钮,填写卡<br>测请忽略此链接。                               |

- 2. 手机端学习方式
- (1) 微信扫描下方二维码,进入公众号。

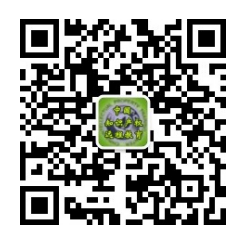

(2)点击"移动平台",进入移动平台后,在首页可以看到 正在进行的培训班【2024中小学生知识产权普及教育】,点 击相应课程,进行选课和学习。

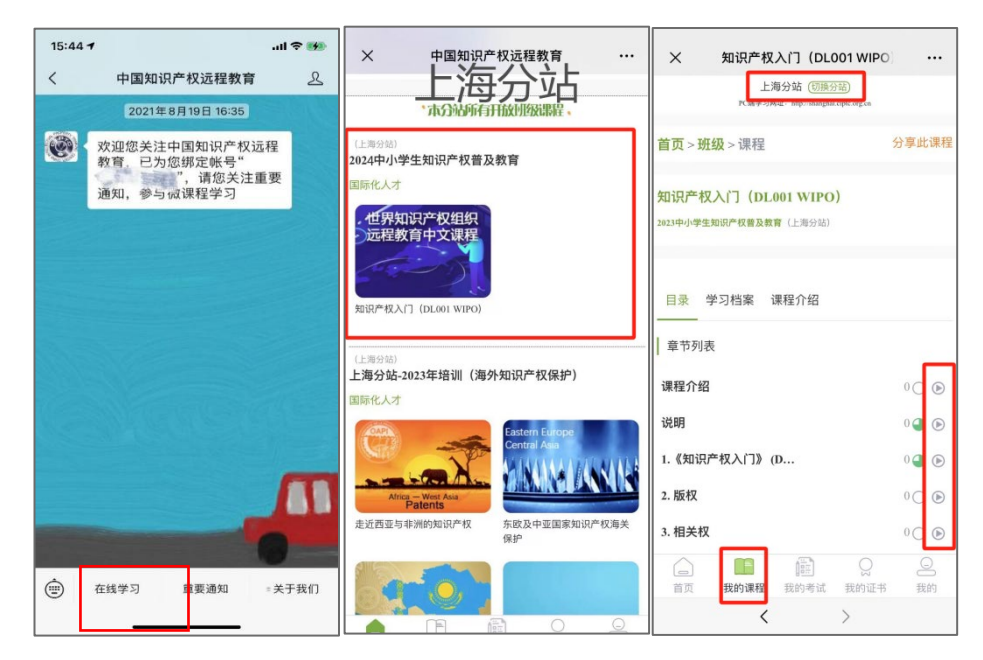

(3) 查询学习情况(满120分钟才能生成证书):

| X 我的课程 - 中国知识产权远程 ····                           | × 我的课程 - 中国知识产权远程 ···                                                                                                    |
|--------------------------------------------------|----------------------------------------------------------------------------------------------------|
| 上次学习的课程                                          | 上海分站(切换分站)<br>PCN学习网络:http://ihhanghai.cipic.org.cn                                                                                                    |
| · 世界知识产权组织<br>远程教育中文课程 WIPO)                     | <b>首页 &gt; 班级</b> > 学习情况概览                                                                                                    |
| 上海分站。"2023中小学生知识产<br>权普及教育"                      | 学员您好,您在《2024中小学生知识产权普及教育》                                                                                                    |
| 我正在学习的课程                                         | 本班级所有课程总计。学时;你所选的本班级课程共计3学时                                                                                                    |
| Q 输入课程名称搜索                                       | 您已能获得了0学时;(注:"我的证书"中相关信息更新会有<br>延迟)。                                                                                                    |
|                                                  | 已获得学时的课程                                                                                                    |
| (上海分站)                                           | 课程名称 课程得分 课程学时                                                                                                    |
| 2024中小学生知识产权普及教育  学习情况概览 >                       | 未获得学时的课程                                                                                                    |
| 班级介绍: WIPO加识产权入门课程DL001是WIPO加识产权曾及教育课程,本课        | 课程名称 课程得分 课程学                                                                                                    |
| 程息时长约为304时,以通伯易懂 \$X子订划                          | 知识产权入门 (DL001 WIPO) 0.0 分 3 学时                                                                                                    |
| ・世界知识产权组织<br>远程教育中文课程<br>(2033年11月26日志束)<br>得分:0 | 中国知识产权远程教育 联系方式                                                                                                    |
|                                                  | 在线各版支持: 🛃 QQ交谈                                                                                                    |
| ☐ 100 100 100 100 100 100 100 100 100 10         | □     □     □     □     □     □     □     □     □     □     □     □     □     □     □     □     □     □     □     □     □     □     □     □     □     □     □     □     □     □     □     □     □     □     □     □     □     □     □     □     □     □     □     □     □     □     □     □     □     □     □     □     □     □     □     □     □     □     □     □     □     □     □     □     □     □     □     □     □     □     □     □     □     □     □     □     □     □     □     □     □     □     □     □     □     □     □     □     □     □     □     □     □     □     □     □     □     □     □     □     □     □     □     □     □     □     □     □     □     □     □     □     □     □     □     □     □     □     □     □     □     □     □     □     □     □     □     □     □     □     □     □     □     □     □     □     □     □     □     □     □     □     □     □     □     □     □     □     □     □     □     □     □     □     □     □     □     □     □     □     □     □     □     □     □     □     □     □     □     □     □     □     □     □     □     □     □     □     □     □     □     □     □     □     □     □     □     □     □     □     □     □     □     □     □     □     □     □     □     □     □     □     □     □     □     □     □     □     □     □     □     □     □     □     □     □     □     □     □     □     □     □     □     □     □     □     □     □     □     □     □     □     □     □     □     □     □     □     □     □     □     □     □     □     □     □     □     □     □     □     □     □     □     □     □     □     □     □     □     □     □     □     □     □     □     □     □     □     □     □     □     □     □     □     □     □     □     □     □     □     □     □     □     □     □     □     □     □     □     □     □     □     □     □     □     □     □     □     □     □     □     □     □     □     □     □     □     □     □     □     □     □     □     □     □     □     □     □     □     □     □     □     □     □     □     □     □     □     □     □     □     □     □     □     □     □     □     □     □     □ |
|                                                  |                                                                                                    |